## **Registration Process**

First Open Your Browsers and type in the link below

**Bttc.webstudentportal.com** 

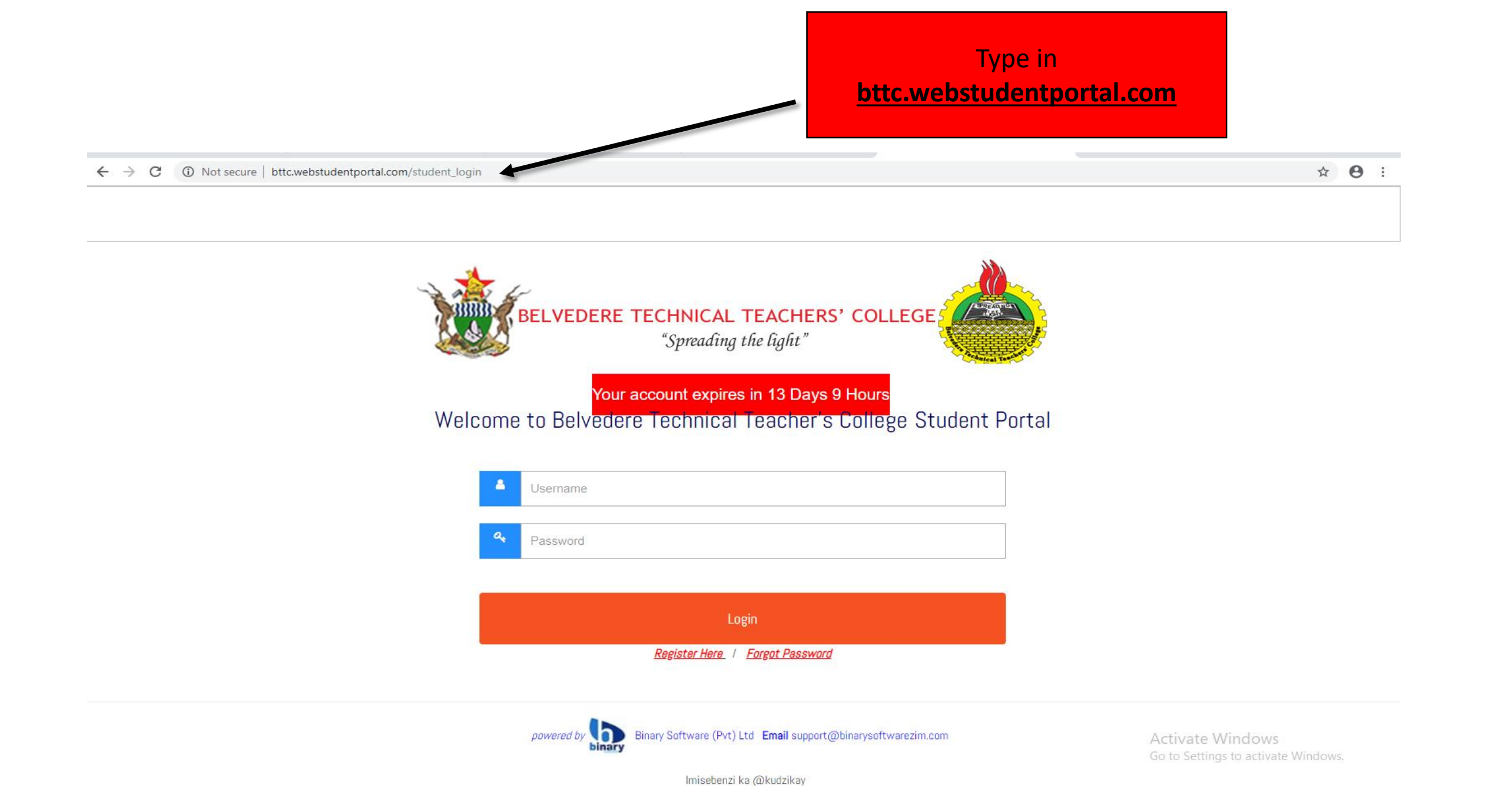

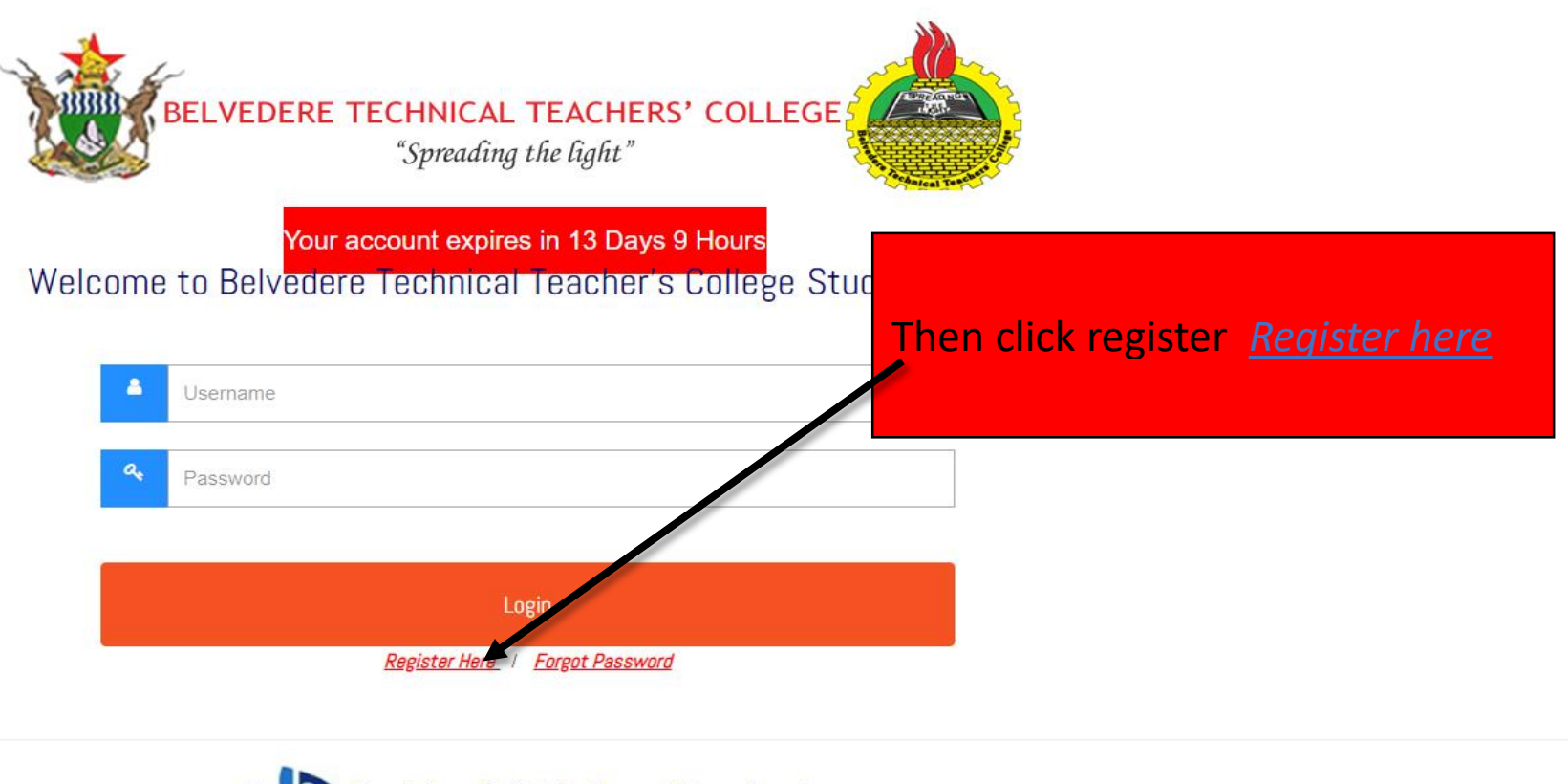

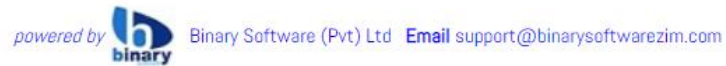

Activate Windows Go to Settings to activate Windows.

lmisebenzi ka @kudzikay

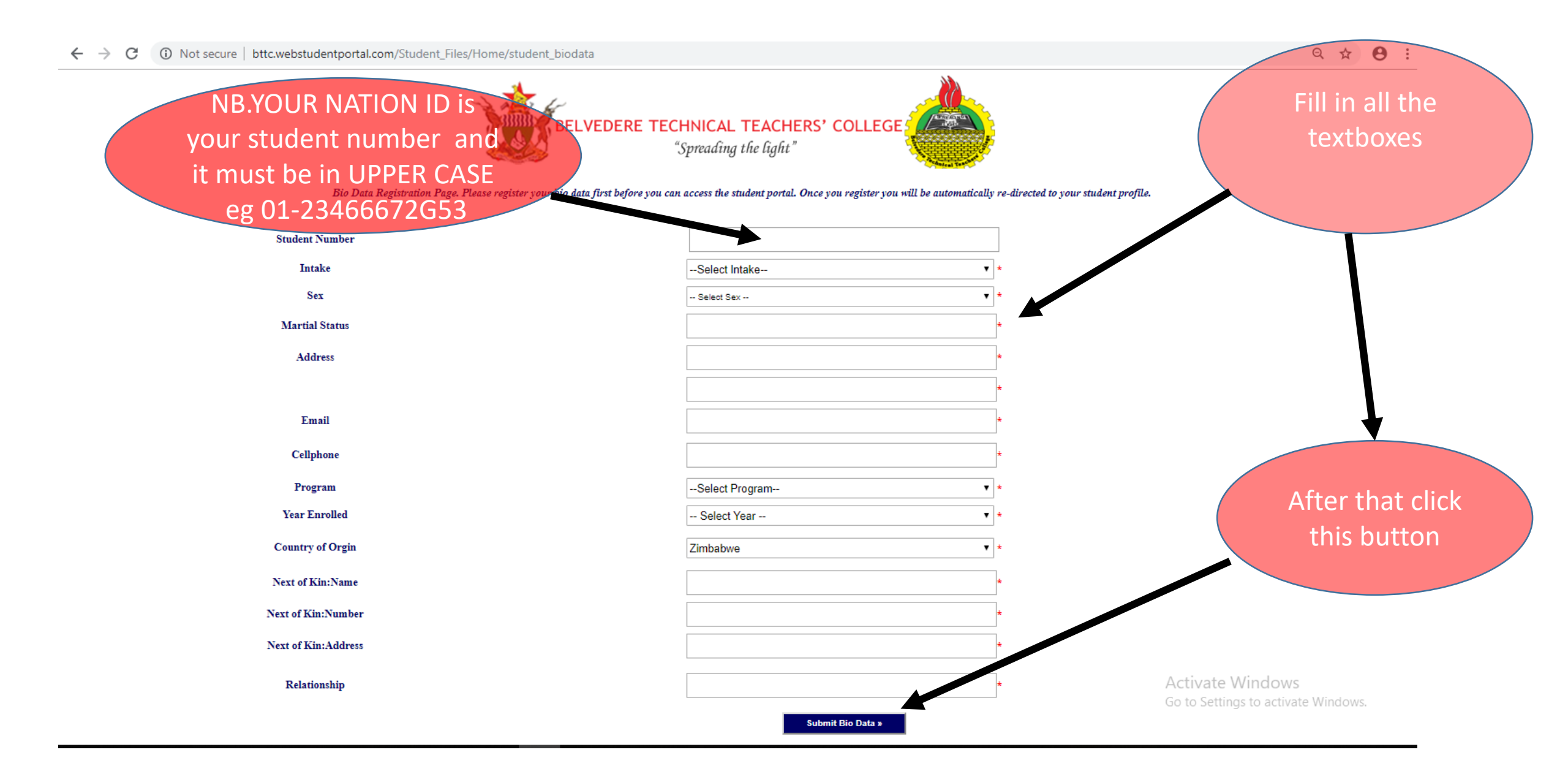

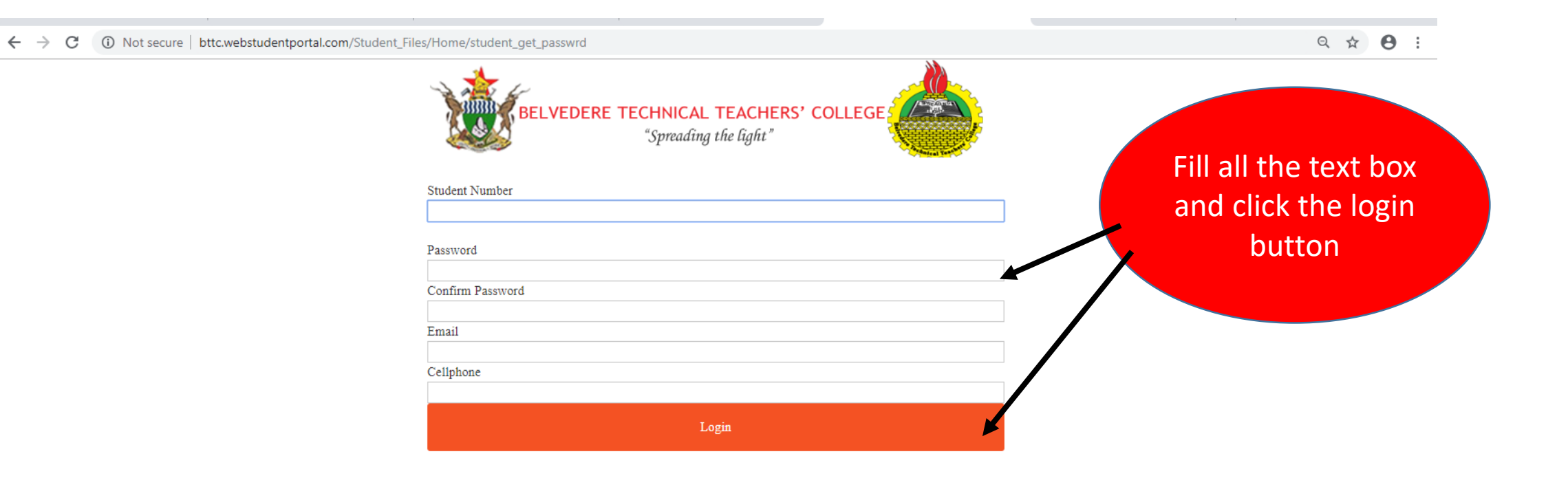

Activate Windows Go to Settings to activate Windows.

Use your ID number as your Username then your password to log in

← → C ③ Not secure | bttc.webstudentportal.com/student\_login

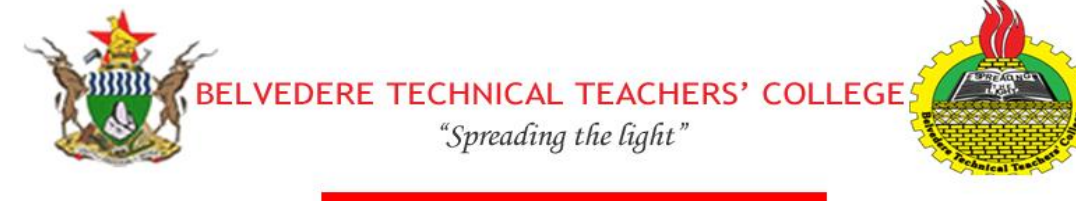

Your account expires in 13 Days 9 Hours

Welcome to Belvedere Technical Teacher's College Student Portal

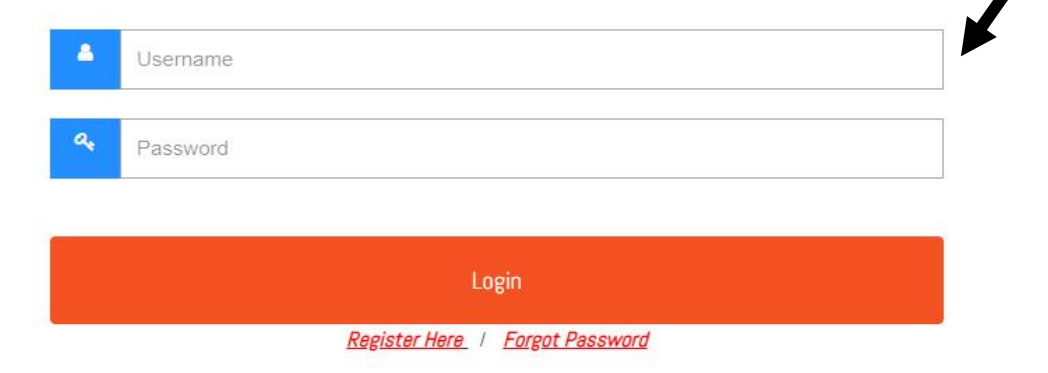

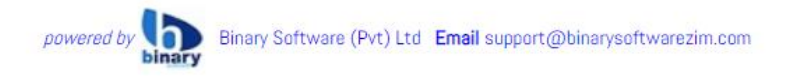

Activate Windows Go to Settings to activate Windows.

lmisebenzi ka @kudzikay

## Belvedere Technical Teacher's College

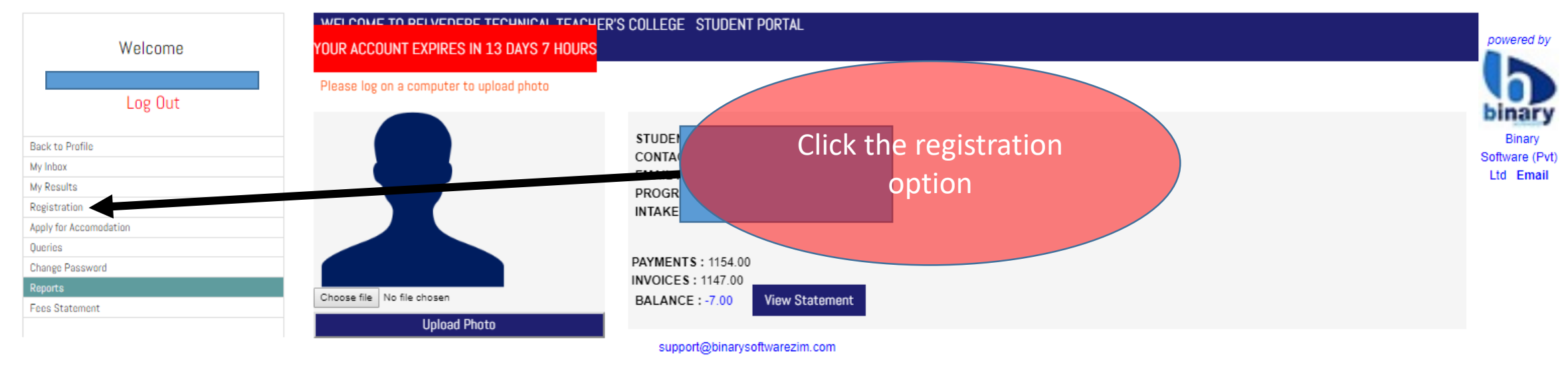

Imisebenzi ka @kudzikay

Activate Windows Go to Settings to activate Windows.

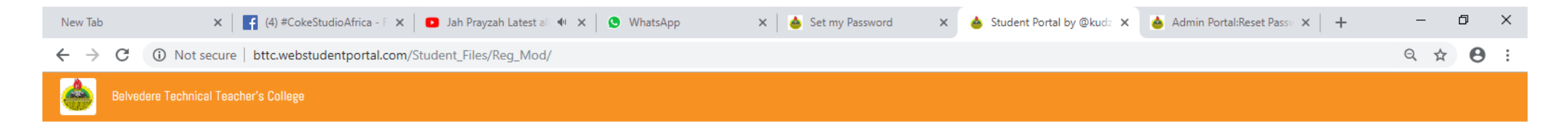

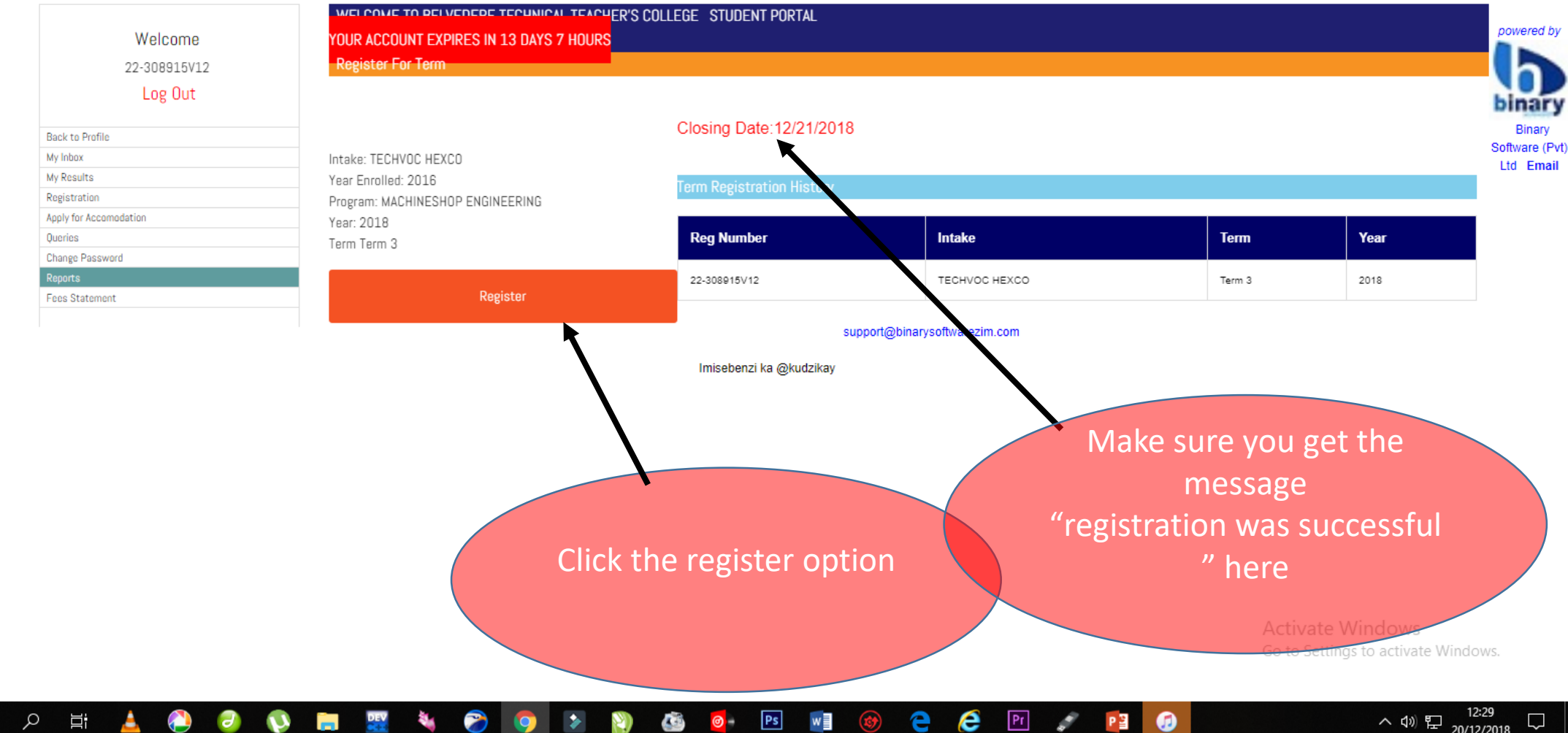

## へ dw 記 20/12/2018